## Eduroam on an Apple Device (OS)

Note: you must be connected to a data or wireless network to do these steps

- 1. Open Safari web browser and go to <u>cat.eduroam.org</u>.
- 2. Click on "Click here to download your Eduroam Installer"

| • < >                                                                                                    | at.eduroam.org                                        | Ċ                     | ð ð                                                                                                    |
|----------------------------------------------------------------------------------------------------|-------------------------------------------------------|-----------------------|----------------------------------------------------------------------------------------------------|
| eduroam<br>Configuration Assistant Tool                                                                                         | Start page About                                      | Language H            | elp Manage Terms of use                                                                                                    |
| eduroam® installation made<br>Apple OS X<br>10.7+<br>Custom built for your organisation<br>Digitally signed by the organisation | easy:<br>that coordinates eduroam®: GÉANT Association |                       | Ante<br>Personal<br>Marcal State<br>Marcal State |
|                                                                                                    | Welcome to eduroam CAT                                |                       |                                                                                                    |
|                                                                                                    | Connect your device to edu                            | roam®                 |                                                                                                    |
| eduroam® provide:                                                                                                    | s access to thousands of Wi-Fi hotspots around the v  | world, free of charge | Learn more                                                                                                    |
|                                                                                                    | Click here to download your eduroam <sup>®</sup> inst | taller                | >                                                                                                    |

3. Search for National College of Art and Design and click on the name when it is found

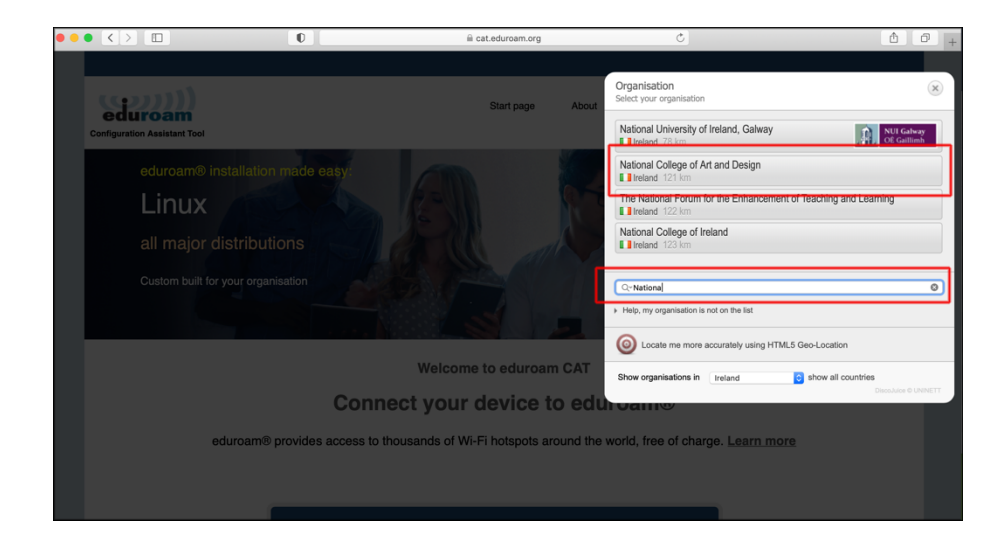

4. Click on the Installer recommended for your operating system

| • • |                                                                                                    | 0                                                                                                    | cat.eduroam.org                |       | Ċ        |      |        | 0 Ø            |
|-----|----------------------------------------------------------------------------------------------------|----------------------------------------------------------------------------------------------------|--------------------------------|-------|----------|------|--------|----------------|
|     |                                                                                                    |                                                                                                    |                                |       |          |      |        |                |
|     | eduroam<br>Configuration Assistant Tool                                                                                                    |                                                                                                    | Start page                     | About | Language | Help | Manage | Terms of use   |
|     | National Co                                                                                                    | llege of Art and D                                                                                                    | esign                          |       |          |      |        | select another |
| (   | If you encounter problem<br>WWW: https://www.neal.ie<br>email: https://ordf@ncad.ie<br>tel: +353 (0) 1634-382<br>This entry was last updater<br>Dow<br>A<br>Choose altorne-installer to dow | s, then you can obtain direct assista<br>/staff/it-support/<br>htt: 2020-11-16 16:13:40<br>/nload your eduroam® installer<br>upple macOS Mojave | nce from your organisation at: | )     |          |      |        |                |

5. Once installer downloaded click Continue when prompted (if not prompted please go to your Downloads folder and double click the installer)

| Are you sure you we this profile will config | want to install "eduroa<br>ure your Mac with the follo | m <sup>®</sup> "?<br>wing: 2 Certificates and Wi-Fi No | etwork.  |
|----------------------------------------------|--------------------------------------------------------|--------------------------------------------------------|----------|
|                                              |                                                        |                                                        |          |
| Show Profile                                 |                                                        | Cancel                                                 | Continue |
|                                              | Signed                                                 | GÉANT Association                                      | ~        |
|                                              | Installed                                              | 16 Nov 2020 at 11:24                                   |          |
|                                              | Settings                                               | Certificate<br>TERENA SSL CA 3                         |          |
|                                              |                                                        | Certificate                                            |          |
|                                              |                                                        | Wi-Fi Network<br>eduroam                               |          |
|                                              | DETAILS                                                |                                                        |          |

- 6. Enter your NCAD username followed by the **@ncad.ie** and password and click Next (Note: you must put in the @ncad.ie as otherwise eduroam will not know what institution to authenticate you to)
  - a. For Students your username is your MyNCAD username

b. For Staff it is your existing WiFi username (start of your NCAD email address) Enter your NCAD password

| Us | Enter settings for "eduroam <sup>®</sup> ":          |        |
|----|------------------------------------------------------|--------|
|    | Enterprise Network                                   |        |
|    | Enter settings for the enterprise network "eduroam": |        |
|    | Username: USERNAME@ncad.ie                           |        |
|    |                                                      |        |
|    |                                                      |        |
|    |                                                      |        |
|    |                                                      |        |
|    | Cancel                                               | Istall |

**Click Install** 

If prompted please enter your Laptop password

Now that you have the eduroam config file installed just go to your wireless symbol on top right of screen and select "eduroam" to connect to wireless network